### WESTERN DISTRICT OF ARKANSAS FILING PRO HAC VICE THROUGH PACER

The following instructions are for attorneys with existing upgraded PACER accounts. If you do not have an *individual* PACER account, click this <u>link</u> for instructions on creating an account. If you do not have an *upgraded individual* PACER Account, click on this <u>link</u> for instructions on how to upgrade your account. Once you have an upgraded individual PACER Account, follow the steps below to request filing access.

#### 1. Go to www.pacer.gov and click Manage My Account

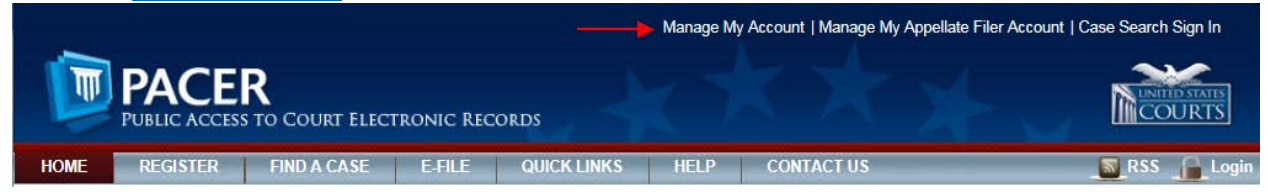

#### 2. Login if you have not done so already. MANAGE MY ACCOUNT

Enter your PACER credentials to update personal information, register to e-file, make an online payment, or to perform other account maintenance functions.

| Login                                                                          |                                                                                                    |
|--------------------------------------------------------------------------------|----------------------------------------------------------------------------------------------------|
| * Required Information                                                         |                                                                                                    |
| Username *                                                                     |                                                                                                    |
| Password *                                                                     |                                                                                                    |
|                                                                                | Login Clear Cancel                                                                                                    |
| Nee                                                                            | <u>d an Account?   Forgot Your Password?   Forgot Username?</u>                                                                                  |
| NOTICE: This is a restric<br>prohibited and subject to<br>attempts are logged. | ted government website for official PACER use only. Unauthorized entry is prosecution under Title 18 of the U.S. Code. All activities and access |

#### 3. Click the Maintenance tab.

|                                |                                                                                                    |                                         | Manage My Accol       | unt   Manage My A             | Appellate Filer Account   C                         | ase Search Sign In |
|--------------------------------|----------------------------------------------------------------------------------------------------|-----------------------------------------|-----------------------|-------------------------------|-----------------------------------------------------|--------------------|
|                                | COURT ELECTRONIC RECO                                                                                              | PRDS                                    | X                     | ×                             | X                                                   |                    |
| HOME REGISTER                  | FIND A CASE E-FILE                                                                                                 | QUICK LINKS                             | HELP CC               | ONTACT US                     |                                                     | RSS                |
| DEPRECATION OF T               | LS 1.0                                                                                                    |                                         |                       |                               |                                                     |                    |
| DACER Conter will disc         | ble TI C 1 0 en eur web eenvere er                                                                                 | hune 17, 2018, Our e                    |                       | oppositions using             | TLC 4.0 from that data                              |                    |
| PACER Service Center will disa | IDIE 115 1.0 ON OUT WED SERVERS OF                                                                                 | 1 June 17, 2018. Our s                  | servers will reluse o | connections using             | TES 1.0 from that date.                             |                    |
| PACER Links                    | MANAGE MY ACCO                                                                                                    | OUNT                                    |                       |                               |                                                     |                    |
| Court Links                    | welcome, Micholas Sty                                                                                              | les                                     |                       |                               |                                                     | Logout             |
| Search PACER Case Locator      | Account Number                                                                                                    | 7034632                                 |                       |                               |                                                     |                    |
| Announcements                  | Username                                                                                                    | Nickstyles1991                          |                       |                               |                                                     |                    |
| Frequently Asked Questions     | Account Balance                                                                                                    | \$0.00                                  |                       |                               |                                                     |                    |
| Resources                      | Case Search Status                                                                                                 | Inactive                                | Assount               |                               |                                                     |                    |
| Manage My Account              | Account type                                                                                                    | opgraded PACEN                          | Account               |                               |                                                     |                    |
| -                              |                                                                                                    |                                         |                       |                               |                                                     |                    |
|                                | Settings Maintenar<br>Update Personal Info<br>Update Address Infor<br>Check E-File Status<br>E-File Registration/M | rmation<br>mation<br>aintenance History | Usage                 | Attorney Admi<br>Non-Attorney | ssions / E-File Registration<br>E-File Registration | <u>n</u>           |

4. Click the Attorney Admissions/ E-File Registration link.

|                                                                          |                                                                                                    | Manage                                                       | e My Account   Manage My          | Appellate Filer Account   Ca                          | se Search Sign In |
|--------------------------------------------------------------------------|----------------------------------------------------------------------------------------------------|--------------------------------------------------------------|-----------------------------------|-------------------------------------------------------|-------------------|
|                                                                          | Training<br>Court Electronic Reco                                                                                  | RDS                                                          | $\star \star$                     | X                                                     |                   |
| HOME REGISTER FI                                                         | ND A CASE E-FILE                                                                                                   | QUICK LINKS HELP                                             | CONTACT US                        |                                                       | RSS               |
| DEPRECATION OF TL<br>PACER Service Center will disable                   | S 1.0                                                                                                    | n June 17, 2018. Our servers w                               | vill refuse connections using     | TLS 1.0 from that date.                               |                   |
| PACER Links                                                              | MANAGE MY ACC                                                                                                    | DUNT                                                         |                                   |                                                       |                   |
| Court Links                                                              | Welcome, Nicholas Sty                                                                                              | les                                                          |                                   |                                                       | Logout            |
| Search PACER Case Locator<br>Announcements<br>Frequently Asked Questions | Account Number<br>Username<br>Account Balance<br>Case Search Status                                                | 7034632<br>Nickstyles1991<br>\$0.00<br>Inactive              |                                   |                                                       |                   |
| Manage My Account                                                        | Account Type                                                                                                    | Upgraded PACER Account                                       | t                                 |                                                       |                   |
| _                                                                        | Settings Maintenar<br>Update Personal Info<br>Update Address Infor<br>Check E-File Status<br>E-File Registration/M | nce Payments Usage<br>mation<br>mation<br>aintenance History | e<br>Attorney Adm<br>Non-Attorney | iissions / E-File Registration<br>E-File Registration | >                 |

# 5. Select U.S. District Courts as the Court Type and Arkansas Western District Court as the Court. Click Next.

|                                                                                                    |                                                                                                    |                                                                                                    | Manage My                                                         | Account   Manage My App    | oellate Filer Account   Case Search Sigr                | n In       |
|----------------------------------------------------------------------------------------------------|----------------------------------------------------------------------------------------------------|----------------------------------------------------------------------------------------------------|-------------------------------------------------------------------|----------------------------|---------------------------------------------------------|------------|
|                                                                                                    | Training                                                                                                    | DRDS                                                                                                 | $\left( \right)$                                                  | x x                        |                                                         | ATES<br>TS |
| HOME REGISTER FINE                                                                                         | A CASE E-FILE                                                                                                    | QUICK LINKS                                                                                          | HELP                                                              | CONTACT US                 |                                                         | RSS        |
| DEPRECATION OF TLS<br>PACER Service Center will disable                                                    | 1.0<br>TLS 1.0 on our web servers o                                                                                             | n June 17, 2018. Our                                                                                 | servers will re                                                   | efuse connections using TL | S 1.0 from that date.                                   |            |
| PACER Links                                                                                                | MANAGE MY ACC                                                                                                    | OUNT                                                                                                 |                                                                   |                            |                                                         |            |
| Court Links                                                                                                | Welcome, Nicholas Sty                                                                                                    | yles                                                                                                 |                                                                   |                            | Logo                                                    | ut         |
| Search PACER Case Locator<br>Announcements<br>Frequently Asked Questions<br>Resources<br>Manage My Account | Account Number<br>Username<br>Account Balance<br>Case Search Status<br>Account Type                                             | 7034632<br>Nickstyles1991<br>\$0.00<br>Inactive<br>Upgraded PACEF                                    | ₹ Account                                                         |                            |                                                         |            |
| _                                                                                                    | IN WHAT COURT<br>* Required Information<br>Court Type *<br>Court *<br>Note: Centralized attorne<br>listed, please visit that co | U.S. District C     U.S. District C     Arkansas We ey admissions and e-fi nurt's website. For a lis | Courts<br>Stern District (<br>le registration<br>sting of all cou | Court (test) - NextGen     | for all courts. If you do not see a court<br>inks Page. |            |

6. Select Pro Hac Vice for the question "What would you like to apply/register for?" Manage My Account | Manage My Appellate Filer Account | Case Search Sign In

| PUBLIC ACCESS TO C                                                                                         | Training                                                                            | ords                                                           | <u>x</u> 0         | XX                      | X×                      | COURTS |
|----------------------------------------------------------------------------------------------------|-------------------------------------------------------------------------------------|----------------------------------------------------------------|--------------------|-------------------------|-------------------------|--------|
| HOME REGISTER FIN                                                                                          | ID A CASE E-FILE                                                                    | QUICK LINKS                                                    | HELP               | CONTACT US              |                         | RSS    |
| DEPRECATION OF TLS<br>PACER Service Center will disable                                                    | <b>5 1.0</b><br>TLS 1.0 on our web servers o                                        | n June 17, 2018. C                                             | )ur servers will r | efuse connections using | TLS 1.0 from that date. |        |
| PACER Links                                                                                                | MANAGE MY ACC                                                                       | OUNT                                                           |                    |                         |                         |        |
| Court Links                                                                                                | Welcome, Nicholas Sty                                                               | yles                                                           |                    |                         |                         | Logout |
| Search PACER Case Locator<br>Announcements<br>Frequently Asked Questions<br>Resources<br>Manage My Account | Account Number<br>Username<br>Account Balance<br>Case Search Status<br>Account Type | 7034632<br>Nickstyles199<br>\$0.00<br>Inactive<br>Upgraded PA( | 1<br>CER Account   |                         |                         |        |
|                                                                                                    | WHAT WOULD Y                                                                        |                                                                | APPLY/R            | EGISTER FOR?            |                         |        |
|                                                                                                    |                                                                                     | ſ                                                              | Attorney A         | dmissions and E-File    |                         |        |
|                                                                                                    |                                                                                     | ſ                                                              | E-File             | Registration Only       |                         |        |
|                                                                                                    |                                                                                     | <b>)</b>                                                       | F                  | ro Hac Vice             |                         |        |
|                                                                                                    |                                                                                     |                                                                | Multi-             | District Litigation     |                         |        |
|                                                                                                    |                                                                                     | Ċ                                                              | Fe                 | deral Attorney          |                         |        |

**7.** Additional Filer Information. You *must* enter the case number in which you plan to Appear Pro Hac Vice.

| Additional Filer Information |                                       |
|------------------------------|---------------------------------------|
| Already Admitted at Court    | Select Court                          |
| Court Bar ID                 |                                       |
| Other Names Used             |                                       |
| Pro Hac Vice Case Number     | → → → → → → → → → → → → → → → → → → → |
| State Bar ID                 |                                       |
| State                        | Select State                          |

#### 8. Delivery Method and Formatting

Enter your Email address, Email Frequency and Email Format. \*Note that HTML is the preferred Email format.

| State Bar ID              |                                                          |  |  |  |
|---------------------------|----------------------------------------------------------|--|--|--|
| State                     | Select State                                             |  |  |  |
|                           |                                                          |  |  |  |
| Delivery Method and Forma | tting                                                    |  |  |  |
| Use a different email.    | Checking this will clear the primary email fields below. |  |  |  |
| Primary Email *           | NickStyles1991@testing.com                               |  |  |  |
| Confirm Primary Email *   | NickStyles1991@testing.com                               |  |  |  |
| Email Frequency *         | Select Email Frequency                                   |  |  |  |
| Email Format *            | Select Email Format                                      |  |  |  |
|                           |                                                          |  |  |  |
|                           |                                                          |  |  |  |
|                           |                                                          |  |  |  |
|                           |                                                          |  |  |  |

9. You have the option to add credit card information which will be stored at PACER, which may be used to pay your admission fee and other filing fees. This is optional. If you do not add credit card information, you will be prompted for credit card information for payment of filing fees when required.

Manage My Account I Manage My Appellate Filer Account I Case Search Sign In

|                                                    | Training                                                 | RDS                                                                                                    | COURTS                              |
|----------------------------------------------------|----------------------------------------------------------|----------------------------------------------------------------------------------------------------|-------------------------------------|
| HOME REGISTER                                      | FIND A CASE E-FILE                                       | QUICK LINKS HELP CONTACT US                                                                                                    | RS                                  |
| DEPRECATION OF T<br>PACER Service Center will disa | LS 1.0<br>able TLS 1.0 on our web servers of             | n June 17, 2018. Our servers will refuse connections using TLS 1.0 from that date                                                                                                    | Э.                                  |
| PACER Links                                        | MANAGE MY ACC                                            | DUNT                                                                                                    |                                     |
| Court Links                                        | Welcome, Nicholas Sty                                    | rles                                                                                                    | Logout                              |
| Search PACER Case Locator                          |                                                          |                                                                                                    |                                     |
| Announcements                                      | Account Number                                           | 7034632<br>Nickstyles 1991                                                                                                    |                                     |
| Frequently Asked Questions                         | Account Balance                                          | \$0.00                                                                                                    |                                     |
| Resources                                          | Case Search Status                                       | Inactive                                                                                                    |                                     |
| Manage My Account                                  | Account Type                                             | Upgraded PACER Account                                                                                                    |                                     |
|                                                    | Payment Information                                      |                                                                                                    |                                     |
|                                                    | NOTE: Not all cou<br>then ACH paymen<br>not accept ACH p | urts accept ACH payments. If the court to which you are making a payment does<br>nts will not be available as an option during payment. In addition, the PACER Ser<br>ayments for PACER (case search) fees. | not accept ACH,<br>vice Center does |
|                                                    | This section is optional<br>PACER Fee Paymen             | <ol> <li>If you do not enter payment information here, you may do so later by selecting<br/>t option under the Payments tab.</li> </ol>                                                                     | the Make One-Time                   |

## 10. Click the check boxes to acknowledge that you have read and agree to PACER terms and conditions, and Western District of Arkansas' local requirements for e-filing. Click Submit.

otherwise ordered by the court(s): social security numbers and taxpayer identification numbers (the last four digits may be used); birth dates (year of birth may be used); minors' names (initials may be used); and financial account numbers (the last four digits may be used, except redaction does not apply to financial account numbers identifying property allegedly subject to forfeiture in a forfeiture proceeding). Filers, and not the court(s), are solely responsible for redacting pleadings. See Fed. R. App. P. 25(a)(5); Fed. R. Civ. P. 5.2; Fed. R. Crim. P. 49.1; and Fed. R. Bankr. P. 9037.

Click here to download a printable version of the Attorney E-filing Terms and Conditions

Click here to acknowledge that you have read and agree to the terms and conditions above, and this constitutes your signature for registration. \*

Click here to acknowledge that you have read and agree to the local requirements for the court in which you are registering. <u>Click here to view local Court Policies and Procedures</u>, \*

Your e-file registration will be processed by the selected court. You will receive an email notification from the selected court regarding the status of your admissions and registration as well as any additional information or instructions at the email address provided.

Note: We protect the security of your information during transmission using Secure Sockets Layer (SSL) software, which encrypts information you submit.

Reset

Back

Submit

Cancel

11. You are done for now. You will receive automatic notification that your submission has been received.

|                                                      |                                                                            | Manage My Account   Manage My Appellate Filer Account                                                                                                    | t   Case Search Sign In                     |
|------------------------------------------------------|----------------------------------------------------------------------------|----------------------------------------------------------------------------------------------------|---------------------------------------------|
|                                                      | Training<br>Court Electronic Reco                                          | ords                                                                                                    |                                             |
| HOME REGISTER F                                      | IND A CASE E-FILE                                                          | QUICK LINKS HELP CONTACT US                                                                                                    | RSS                                         |
| DEPRECATION OF TL<br>PACER Service Center will disat | <b>_S 1.0</b><br>ble TLS 1.0 on our web servers o                          | n June 17, 2018. Our servers will refuse connections using TLS 1.0 from that date                                                                                           | h.                                          |
| PACER Links                                          | MANAGE MY ACC                                                              | OUNT                                                                                                    |                                             |
| Court Links                                          | Welcome, Nicholas St                                                       | les                                                                                                    | Logout                                      |
| Search PACER Case Locator                            |                                                                            |                                                                                                    |                                             |
| Announcements                                        | Account Number<br>Username                                                 | 7034632<br>Nickstyles1991                                                                                                    |                                             |
| Frequently Asked Questions                           | Account Balance                                                            | \$0.00                                                                                                    |                                             |
| Resources                                            | Case Search Status                                                         | Inactive                                                                                                    |                                             |
| Manage My Account                                    | Account Type                                                               | opyradeu PACEN Account                                                                                                    |                                             |
|                                                      | Confirmation Page                                                          |                                                                                                    |                                             |
|                                                      |                                                                            | THANK YOU FOR REGISTERING!                                                                                                    |                                             |
|                                                      | Your request has been fo<br>status of your request, lo<br>Maintenance Tab. | rwarded to the court. You will receive an email when the registration has been pro<br>g in to Manage My Account and select the <u>E-File Registration/Maintenance Histo</u> | ocessed. To check the<br><u>rv</u> from the |
|                                                      |                                                                            | Done                                                                                                    |                                             |

13. The Court will send you an email notifying you that your Pro Hac Vice registration has been processed. The email will also direct you to either file a Motion to Appear Pro Hac Vice or file a Notice of Appearance.

This email is notification that your NextGen CM/ECF electronic filing registration has been processed. You may check your E-Filing Status by visiting the "Manage My Account" section of the PACER web site and selecting "Check E-File Status" option from the "Maintenance" tab or use this link, <u>https://trainpacer.psc.uscourts.gov/pscof/manage/efileStatus.jsf</u>.

Account Number: 7034479 Court: ARKANSAS WESTERN DISTRICT COURT Date/Time Submitted: 06/27/2018 15:49:14 CDT Transaction ID: 10040 Request: Registration Transaction Status: Processed

Comment: Your motion to Appear Pro Hac Vice has not been filed. Please file the appropriate motion within two (2) business days or your filing access will be terminated. Civil or Criminal events->Motions->Appear Pro Hac Vice. You will be prompted to pay the \$100.00 filing fee through Pay.gov.

NOTE: Please do not reply to this message. This is an automated message sent from an unmonitored mailbox. If you have questions or comments, please email them to <u>CMECF info@arwd.uscourts.gov</u>.